# How to Create a New Database User with My Backpack Account?

### **Create the Cloud Account**

Go to Advantage Cloud Administration (for Hosted Schools)

| Support Tools       Tools       Image: Counts Payable       Image: Counts Payable       Imag | HOME/         |       |                           |                                                   |
|----------------------------------------------------------------------------------------------------|---------------|-------|---------------------------|---------------------------------------------------|
| Support Tools     Tools     Accounts<br>Payable     Accounts<br>Receivable     Cloud Admin     General Ledger       Student Parent<br>Address     System<br>Administration                                                                                                    | B             | B     | \$2                       |                                                   |
| Student Parent<br>Address System<br>Administration                                                                                                    | Support Tools | Tools | Accounts<br>Payable       | Accounts<br>Receivable Cloud Admin General Ledger |
| Student Parent<br>Address System                                                                                                    |               |       |                           | ~                                                 |
| Student Parent System<br>Address Administration                                                                                                    |               |       | ഫ്                        |                                                   |
|                                                                                                    |               |       | Student Parent<br>Address | System<br>Administration                          |
|                                                                                                    |               |       | Address                   | Administration                                    |

Highlight an existing user and click Add (this will copy the existing user's access level to the new profile, so be sure to select a profile with the same access the new profile should be assigned)

| Ascendance Clour | d Administration |           |                                        |             | - 🗆 X                 |
|------------------|------------------|-----------|----------------------------------------|-------------|-----------------------|
| File Help        |                  |           |                                        |             |                       |
| Asc              |                  | 9.        | 2                                      | Pwd Reset   | Seeten 📥 Add 🖨 Delete |
| UserID           | A First Name     | Last Name | Email Address                          | Role        | Last Login            |
| XP Abhosale      | Akshay           | Bhosale   |                                        |             |                       |
| XP alongo        | Angela           | Longo     | engris long-titsprementubrents o       | CloudAdmin  |                       |
| XP.angle         | angie            | angie     | propria goverboordingermontoderar      | CloudAdmin  |                       |
| xp bkopp         | Brenda           | Корр      |                                        | Basic       |                       |
| XP.cgibert       | Chris            | Gilbert   | das gibet @consult/bands.com           | CloudAdmin  | 1/14/2021 7:21 AM     |
| xp.chayes        | colin            | hayes     | ode have Boonsuntybunds som            | CloudAdmin  | 3/11/2021 10:25 AM    |
| XP.clupien       | Colleen          | Lupien    | odiani spenikonnurtobranda             | CloudAdmin  | 4/1/2021 12:45 PM     |
| XP.dmorin        | David            | Morin     | -sevel moini@commit.ibrends.com        | CloudAdmin  | 12/1/2020 3:38 PM     |
| XP.Dshinde       | Dhanashree       | Shinde    |                                        |             |                       |
| XP.HSingh        | Harbir           | singh     |                                        |             |                       |
| XP jsciacca      | XP jsciacca      |           | (antin aniance Bennmunk jacanda        | Cloud Admin | 4/24/2021 7:38 AM     |
| XP kathyg        | Kathy            | Gaudette  | Anthy qualitie (framework pleasals).   | Basic       |                       |
| XP nentester1    | Den              | tester1   | is this activity affirmment the series | CloudAdmin  | 6/2/2020 12:36 PM     |

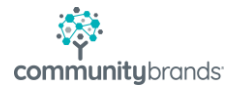

The Create New User window will appear

| First Name         | (Required)                 |                    |
|--------------------|----------------------------|--------------------|
| Last Name          | (Required)                 |                    |
| Email Address      | (Required)                 |                    |
| Phone              | (Optional)                 |                    |
| Account Secur      | i <b>ty:</b><br>(Required) | Basic •            |
| Passwords are auto | generated and e            | mailed to the user |

Fill in all of the Required information (User Name, First Name, Last Name, eMail Address) and be sure to select a User Role under Account Security (again, select the same Role as the one copied, in this case, **Basic**). Click Add User.

| User Name     | (Required) | XP. TrainingDoc       |
|---------------|------------|-----------------------|
| First Name    | (Required) | Training              |
| Last Name     | (Required) | Documentation         |
| Email Address | (Required) | trainingdoc@eamil.com |
| Phone         | (Optional) | <u> </u>              |
| Account Secur | ity:       |                       |
| User Role     | (Required) | Basic ~               |

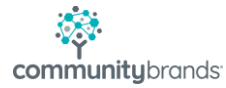

A message will appear noting that the new User Created. Click **OK** to close the notification.

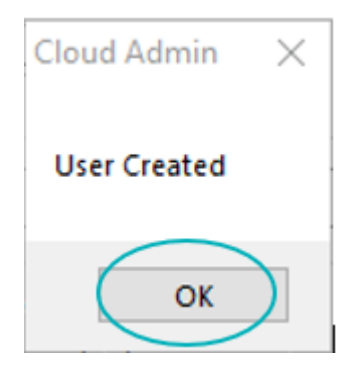

The new record will now appear on the list of Users.

| Ascendance Cloud Admin   | istration                    | ~~~           |                                    |                        | - 0 X                  |
|--------------------------|------------------------------|---------------|------------------------------------|------------------------|------------------------|
| File Help                |                              |               |                                    |                        |                        |
| гие пер                  |                              |               |                                    |                        |                        |
|                          | ndance<br>histration Console |               | <mark>-</mark>                     | Pwd Reset 🙀 Export 🤹 F | Refresh 🕂 Add 😑 Delete |
| UserID                   | A First Name                 | Last Name     | Email Address                      | Role                   | Last Login             |
| XP.Abhosale              | Akshay                       | Elformation   |                                    |                        |                        |
| XP.alongo                | Angela                       | Longer        | angets longe @communit/brands c    | CloudAdmin             |                        |
| <sup>a</sup> XP.angie    | angie                        | artist        | anysis povateor/Poormunit/bran     | CloudAdmin             |                        |
| xp.bkopp                 | Brenda                       | Kista         |                                    | Basic                  |                        |
| <sup>a</sup> XP.cgilbert | Chris                        | Gillent       | dres plot increments/rands.com     | CloudAdmin             | 1/14/2021 7:21 AM      |
| xp.chayes                | colin                        | h             | osin Assesti community brands con- | CloudAdmin             | 3/11/2021 10:25 AM     |
| XP.clupien               | Colleen                      | Lagreen       | oden ispenikonnentobrenis          | CloudAdmin             | 4/1/2021 12:45 PM      |
| XP.dmorin                | David                        | Nepar-        | dand moth@contrustybrands.com      | CloudAdmin             | 12/1/2020 3:38 PM      |
| XP.Dshinde               | Dhanashree                   | Simola        |                                    |                        |                        |
| XP.HSingh                | Harbir                       | singin        |                                    |                        |                        |
| XP.jsciacca              | XP.jsciacca                  |               | julinational (control), bands      | Cloud Admin            | 4/24/2021 7:38 AM      |
| XP.kathyg                | Kathy                        | Gaudiette     | kathy produte () community/brancis | Basic                  |                        |
| XP.pentester1            | pen                          | tester1       | justimatianse (fremmunit/transle   | CloudAdmin             | 6/2/2020 12:36 PM      |
| XP.pentester2            | pen                          | tester2       | justic adapted (hereas it for each | Basic                  | 5/29/2020 4:36 PM      |
| XP.psingh                | Pankaj                       | Singh         | paritaj singhi@namanis/maniba      | CloudAdmin             | 11/19/2020 1:39 PM     |
| XP.TrainingDoc           | Training                     | Documentation | trainingdoc@eamil.com              | Basic                  |                        |
| XP.zgitonga              | Zachary                      | George        | and an gloriga (from with band).   | CloudAdmin             |                        |
| XP_DevQA                 |                              |               |                                    |                        |                        |

Do not log out of **Cloud Administration** at this time.

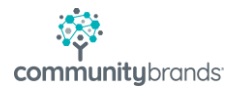

## **Create the Database User Account**

Log into System Administration Module as the Schema Owner (ex. SENIORxx where xx is the school's 2-character code).

| Ascendance System | Administration Login |                  |  |  |  |  |
|-------------------|----------------------|------------------|--|--|--|--|
| $\approx$         | User Name            | SENIORXP         |  |  |  |  |
|                   | Password<br>Remember | login details    |  |  |  |  |
|                   | ОКС                  | ancel Options >> |  |  |  |  |

Go to File> User Maintenance> Creating New User Account (this function is only enabled for the Schema Owner (ex: SENIORxx profile)).

| 襧    | Ascendance System Administra | ation |       |             |                  |
|------|------------------------------|-------|-------|-------------|------------------|
| File | My BackPack Documents        | Edit  | Tools | Reports     | Help             |
|      | Define Schools               |       |       |             |                  |
|      | Define School Grades         |       |       |             |                  |
|      | Code Maintenance             |       |       |             |                  |
|      | Global Updates               | >     |       |             |                  |
|      | Duplicate Schools Merge      | >     |       |             |                  |
|      | Duplicate Companies Merge    |       |       |             |                  |
|      | Student Grade Update         |       |       |             |                  |
|      | Delete Old Students          |       |       |             |                  |
|      | Media Import                 | >     |       |             |                  |
|      | Set Background Image         |       |       |             |                  |
|      | Security Options             | >     |       |             |                  |
|      | User Maintenance             | >     |       | Change N    | 1y Profile       |
|      | Group Maintenance            | >     |       | Creating a  | New User Account |
|      | System Maintenance           |       |       | Edit User I | Profiles         |

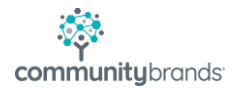

The **Create New User** window will appear. Enter a User Name (max. 8 characters) and the Domain/Alt. ID for the new record (Domain/Alt ID is the Cloud User account) and also turn on the LDAP flag. Click **OK** to save the new record. If a second, empty Create New User window appears, click **Cancel** to close the screen.

| Create New User                                                                  | ×                                                             |
|----------------------------------------------------------------------------------|---------------------------------------------------------------|
| User Information                                                                 | Account Valid Dates                                           |
| User Name SAMPLE                                                                 | From To                                                       |
| Domain/Alt. ID XP.TrainingDoc                                                    | Leave Dates Blank for Unlimited Access                        |
| Authentication Allow LDAP login for this user Allow Single sign-on for this user | Password Security<br>Last Changed On<br>Next Scheduled Change |
| Password ••••••••• (30 chars. max.)                                              | Force Change By                                               |
| Retype<br>Password                                                               | Revalidate Password on Next Login                             |
|                                                                                  | Failed Logins Reset                                           |
| Full Name Training Documentation                                                 | Lock Account                                                  |
| Job Title                                                                        |                                                               |
| Email                                                                            | OK Cancel                                                     |

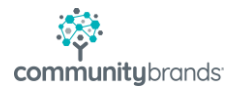

The **User Maintenance** window will open, and your new account should be visible. Add necessary permissions by clicking a module on the right-hand, **Applications** list, and, while holding the **left** mouse button down, dragging the selected item to the **Users** list on the left-hand side of the screen. Hover over the new user ID and release the left mouse button to "drop" the permission to the ID. Continue this process until all required permissions are applied. As you continue to add permissions, they will each display beneath the user ID

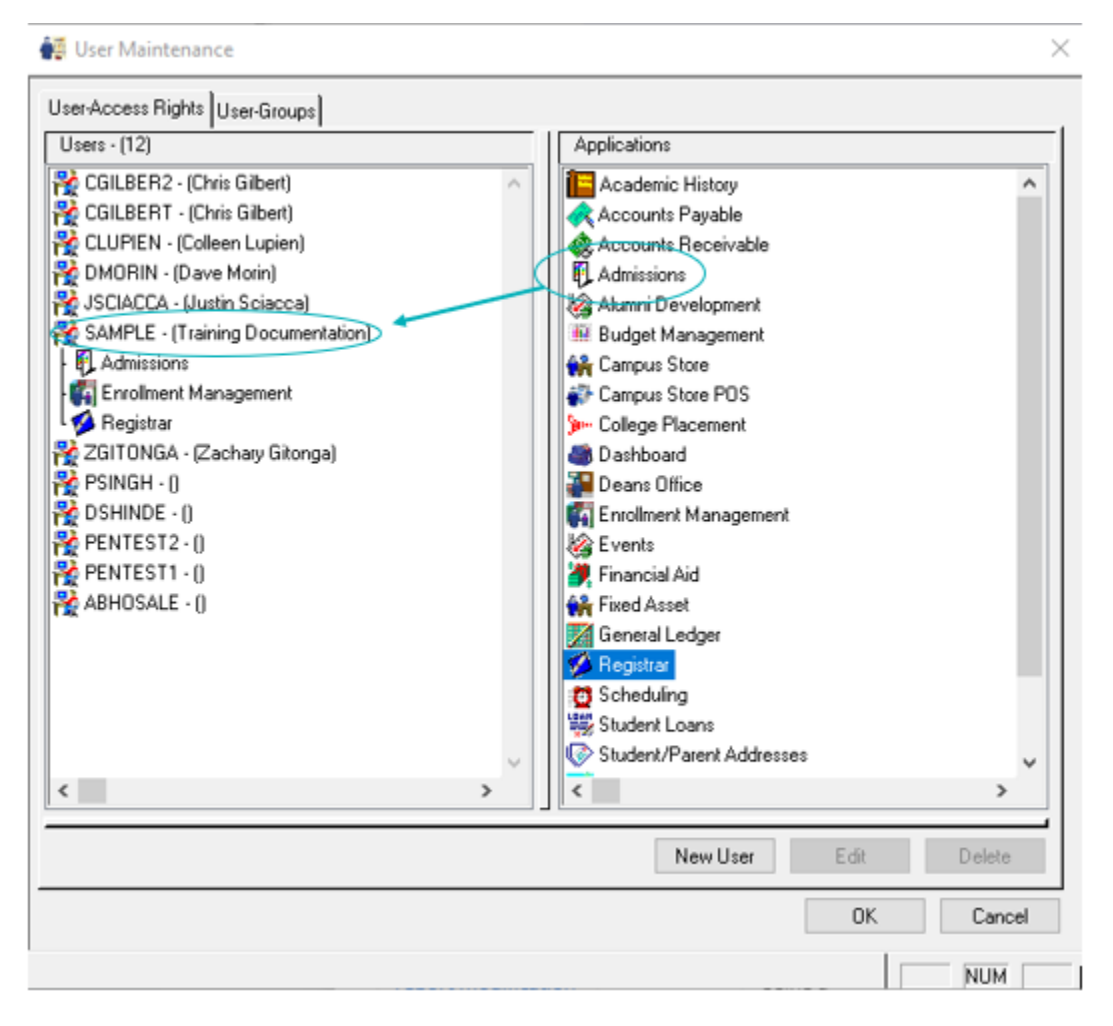

Once all desired permissions are added, click OK to close the **User Maintenance** window. Do not log out of System Administration at this time.

My BackPack permits access using Communities (Parent/Student/Faculty/Constituent/etc.) In order for My BackPack to "know" which Community a user is assigned, there must be a record in the system. Since most Database users are also School Employees, there should be a Faculty record in place.

## **Create a Faculty Account**

Go to Registrar and select the Faculty/Staff icon

| 🖋 Ascendance Registrar - ( Middle )                                                                                       | - |           | ×      |
|----------------------------------------------------------------------------------------------------|---|-----------|--------|
| Maintenance View Scheduling Grading Reports Mailings Exports My BackPack Help                                             |   |           |        |
|                                                                                                    |   | Current S | ichool |
| Students Classes Scheduling Grading Faculty/Staff Sched/Roster S/P Mailing Your Reports Find Notifications Show Dashboard |   | Middle S  | ichool |
|                                                                                                    |   |           |        |

In the Faculty Search screen, click New

| ā | Faculty / Staff Search                                 |               |
|---|--------------------------------------------------------|---------------|
| ¢ | 🕞 New 📝 Edit 👻 📄 Delete 📓 Options 👻 🖾 Export 👻 🌍 Close |               |
| - | Search By                                              | -Additional C |
|   | Enter I.D. Open                                        | 🗹 Active Or   |
|   |                                                        | Include S     |

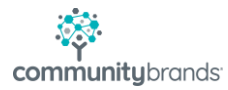

The Faculty/ Staff Maintenance (New) window will open.

Fill in all Required Information (ID, First Name, Last Name, E-mail) and any other information you would like to complete.

\*Email Address information is required. If left blank, the system will not allow the My BackPack account to be created. \*

| Faculty / Staff Maintenance - ( TEST1:Training Documentation )                                                                                                    | ×                                                                |
|----------------------------------------------------------------------------------------------------|------------------------------------------------------------------|
| Name Address Employment Education/Cert Schedule Advisor Roster Home                                                                                                    | room Roster   Media   Custom   Comments   Web ID                 |
| Faculty     TEST1       I.D.     TEST1       Title     Image: Constraining       First     Training       Middle     Image: Constraining       Last     Documentation       Image: Display in Directory | Spouse Title First Middle Last                                   |
| Suffix                                                                                                    | Suffix V                                                         |
| Information<br>Room Number<br>Internal Tel No<br>E-Mail<br>Emergency Contact<br>Emergency Tel No<br>Ethnicity                                                                                           | Gender DDB SSN Allergies Allergies TB Test Date Health Form Date |
| Summer School Only                                                                                                    |                                                                  |
| Today's Schedule                                                                                                    | OK Cancel Delete Print                                           |
|                                                                                                    | NUM                                                              |

Click **OK** to save the new Faculty account.

**Close** Registrar

# Create the My BackPack User Account

Go back to the System Administration module.

From the main menu, go to My Backpack>My Backpack User Maintenance.

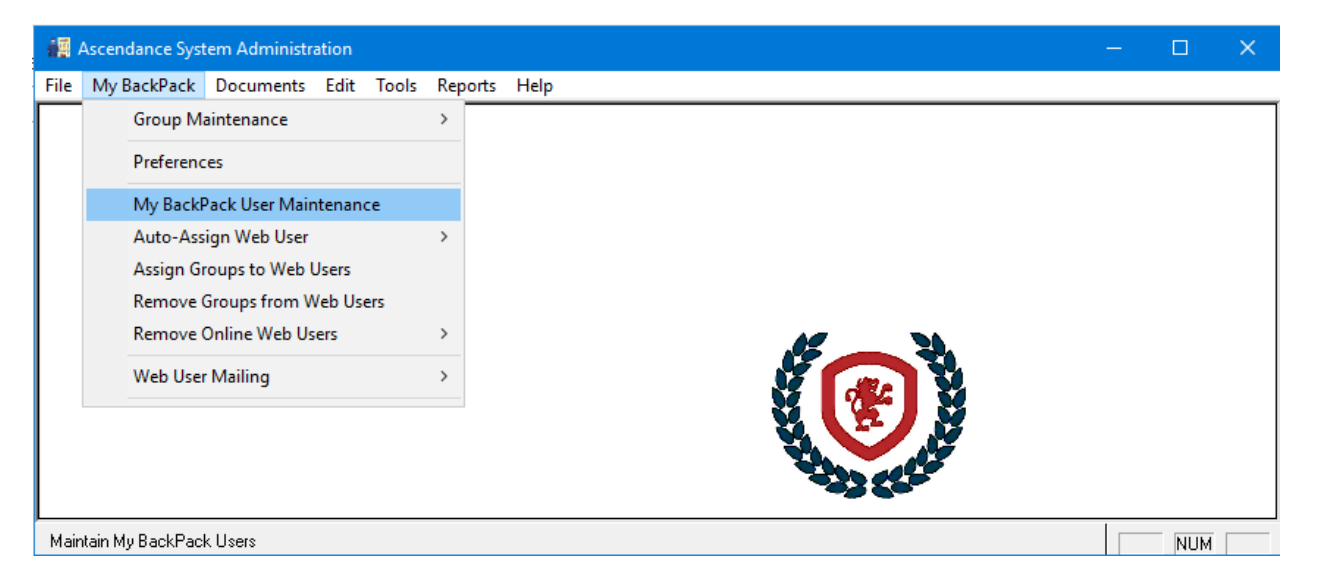

The My Backpack User Search screen will open.

|    | My BackPack User Se    | arch                           |          |           |            |          |         |        |                            |                           |           |            |                |    |
|----|------------------------|--------------------------------|----------|-----------|------------|----------|---------|--------|----------------------------|---------------------------|-----------|------------|----------------|----|
| F  | 🔒 New 📝 Edit 🗸         | · 📄 Delete 🚺 Option            | ns 🕶 🎊   | Export    | - 🌍        | Close    |         |        |                            |                           |           |            |                | _  |
|    | Search By              |                                |          |           | -          |          |         |        | Additional Criteria        |                           |           |            |                | _  |
|    | Enter <u>I</u> .D.     | Onen                           |          |           |            |          |         |        | Oplu Show Group:           | outu/Ctoff                | _         |            |                |    |
| -  |                        |                                |          |           |            |          |         |        |                            | acuity/ Stail             | •         |            |                |    |
| 1  | Eilter Results Last Na | me 🔻 Beg                       | ins With |           | •          |          |         |        | Users In Community: (A     | .lt)                      | •         |            |                |    |
|    |                        |                                |          | Re        | efresh Lis | t        |         |        |                            |                           |           |            |                |    |
|    |                        |                                |          |           |            |          |         |        |                            |                           |           |            |                |    |
|    | I.D.                   | Name                           | Cor      | nstituent | Faculty    | Pai 🕶    | Student | Online | E-Mail (1)                 | E-Mail (2)                | Family ID | Addr. Code | Constituency   | C  |
|    | FBENHAMOU              | Mrs. Florette Benhamou         |          | <b>V</b>  | <b>V</b>   | V        |         |        | fbenhamou@hillelhebrew     | DocRubens@aol.com         | BENH02    | P1         | Current Parent |    |
|    | EBRONER                | Rabbi Eli Broner               |          | <b>V</b>  | <b>V</b>   | 7        |         |        | elib76@hotmail.com         | talbroner@hotmail.com     | BRON01    | P1         | Current Parent |    |
| Ш  | MACOHEN                | Mrs. Maya Cohen                |          | <b>V</b>  | <b>V</b>   | 7        |         |        | Dncn2ny@aol.com            | Neiljcohen@gmail.com      | COHE03    | P1         | Current Parent |    |
| Ш  | YFRANKELSU             | Mr. Yossie Frankel             |          | <b>V</b>  | <b>V</b>   | <b>V</b> |         |        | y.frankel@shalhevet.org    | b7frankel@aol.com         | FRAN01    | P1         | Current Parent |    |
|    | CGARELIC               | Ms. Carri Garelick             |          |           |            |          |         |        | carrigarelick@gmail.com    |                           | SENT01    | P1         | Current Parent |    |
|    | <u>ZG0</u>             | Rabbi Zev Goldberg             |          | <b>V</b>  | <b>V</b>   | <b>V</b> |         |        | zevgoldberg@yicc.org       | michalAGoldberg@gmail.    | 0001331   | P1         | Past Parent    |    |
|    | ZHALPERT               | Mrs. Ziva Halpert              |          | <b>V</b>  | <b>V</b>   | <b>V</b> |         |        | zivacpr@gmail.com          | jhalpert@ci.glendale.ca.u | HALP01    | P1         | Current Parent |    |
| 10 | SMAMANHAROSH           | Mrs. Sigal Maman Harosh        |          | <b>V</b>  | <b>V</b>   | <b>V</b> |         |        | Sigal70@hotmail.com        |                           | HAR002    | P1         | Current Parent |    |
|    | AHENDELES              | Mrs. Allison Hendeles          |          | <b>V</b>  | <b>V</b>   | <b>V</b> |         |        | alisonhendeles@gmail.co    | alex@unsimplystitched.ci  | HEND01    | P1         | Current Parent |    |
|    | YHORWATT               | Mrs. Yirat Horwatt             |          | <b>V</b>  | <b>V</b>   | <b>V</b> |         |        | yhorwatt@yahoo.com         | joshhorwatt@yahoo.com     | HORW01    | P1         | Current Parent |    |
| Ш  | CIBGUI                 | Mrs. Cheryl Ibgui              |          |           | <b>V</b>   | <b>V</b> |         |        | cibgui@hillelhebrew.org    |                           | IBGU01    | P1         | [              | 1  |
|    | KKOHAN                 | Mrs. Karin Kohan               |          | <b>V</b>  | <b>V</b>   | <b>V</b> |         |        | Karin_bensimon@hotmail     |                           | KOHA04    | P1         | Current Parent |    |
|    | ANEW/MAN               | Mrs. Alexis Newman             |          | <b>V</b>  | <b>V</b>   | <b>V</b> |         |        | lexie111@aol.com           | cheflounewman@gmail.c     | NEWM01    | P1         | Current Parent |    |
|    | DORENSHEIN             | Mrs. Daphne Orenshein          |          | <b>V</b>  | <b>V</b>   | 7        |         |        | dorenshein@gmail.com       | orenshein@gmail.com       | OREN01    | Z          | Past Parent    | 1  |
|    | DORENSHEIN             | Mrs. Daphne Orenshein          |          | <b>V</b>  | <b>V</b>   | 7        |         |        | dorenshein@gmail.com       | orenshein@gmail.com       | OREN01    | P1         | Past Parent    | 1  |
|    | KSIMON                 | Mrs. Katherine Simon           |          | <b>V</b>  | <b>V</b>   | <b>V</b> |         |        | ksimon@hillelhebrew.org    | bsimon30@socal.rr.com     | SIM001    | P1         | Current Parent | 1  |
|    | ZSWIGARD               | Rabbi Zachary Swigard          |          |           | <b>V</b>   | <b>V</b> |         |        | zswigard@gmail.com         | dev101pnt5@aol.com        | SWIG01    | P1         | Current Parent | 1  |
|    | YTSAIDI                | Rabbi Yahel Tsaidi             |          |           |            |          |         |        | ytsaidi@hillelhebrew.org   | emunahby@icloud.com       | TSAI01    | P1         | Current Parent | 1  |
|    | YWOOLE                 | Mrs. Yael Woolf                |          | <b>V</b>  | <b>V</b>   | <b>V</b> |         |        | ywoolf@hillelhebrew.org    | chaim.woolf@wgfllp.com    | W00L01    | P1         | Current Parent | 1  |
|    | IZADOK                 | Mrs. Ilana Zadok               |          | <b>V</b>  | <b>V</b>   | 7        |         |        | izadok@hillelhebrew.org    | jzadok25@yahoo.com        | ZAD001    | P1         | Current Parent |    |
|    | JABLIN                 | Mr. Jason Ablin                |          |           | <b>V</b>   |          |         |        | jablin@hillelhebrew.org    | Jablin45@gmail.com        |           |            |                | 1  |
|    | BABUKASIS              | Mrs. Bat El Abukasis           |          |           | <b>V</b>   |          |         |        | Babukasis@hillelhebrew.    | batela2001@yahoo.com      |           |            |                | 1  |
|    | EALLEN                 | Ms. Elyse Allen                |          |           | V          |          |         |        | eallen@hillelhebrew.org    | elysed66@gmail.com        |           |            |                | 1  |
|    | JAPPELBA               | Ms. Jennifer Appelbaum         |          |           | <b>V</b>   |          |         |        | jappelbaum@hillelhebrew    |                           |           |            |                | 1  |
|    | LARNOLD                | Mrs. Lisa Arnold (Schulma      | n)       |           | <b>V</b>   |          |         |        | larnold@hillelhebrew.org   |                           |           |            |                | 1  |
| 11 | TYOLKHAD               | Max. Time Acceleration Malling |          |           |            |          |         |        | huallana Shillalla haan ar |                           |           |            |                | t. |

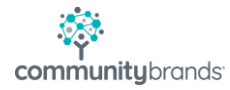

Click New.

| I | B My BackPack User Search                              |                           |  |  |  |  |  |  |
|---|--------------------------------------------------------|---------------------------|--|--|--|--|--|--|
| đ | 🕞 New 📝 Edit 👻 ⋥ Delete 🗭 Options 🕶 🔠 Export 👻 🎾 Close |                           |  |  |  |  |  |  |
|   | Search By                                              | Additional Criteria       |  |  |  |  |  |  |
|   | Enter J.D. Open                                        | Only Show Group: (All)    |  |  |  |  |  |  |
|   | Eiter Results Last Name   Contains                     | Users In Community: (All) |  |  |  |  |  |  |

The My Backpack User Maintenance - New window will open.

| 📕 My BackPack U                                                              | lser Mainter               | nance - New     |                                          |                 |                                                                                                    |                                                   |                                  | x              |
|------------------------------------------------------------------------------|----------------------------|-----------------|------------------------------------------|-----------------|----------------------------------------------------------------------------------------------------|---------------------------------------------------|----------------------------------|----------------|
| Step 1 - Create Account<br>Database User v<br>Allow LDAP login for this user |                            |                 | ←Account V<br>Start Date<br>End Date     | alid Dates      |                                                                                                    | Password Secu<br>Last Changed O<br>Next Scheduled | rity<br>n<br>Change              |                |
| User I.D.<br>Password<br>Confirm Password                                    |                            | ))))<br>)))     | Last Login<br>Mail sent da<br>PW Reset S | ate<br>ent Date |                                                                                                    | Force Change B<br>Revalidate P<br>Failed Logins   | y assword on Next I              | Login<br>Reset |
| Step 2 - Assign to I                                                         | ndividuals                 |                 |                                          | Comme           | nts                                                                                                    |                                                   |                                  |                |
| Step 3 - Assign Gro                                                          | I.D.<br>pups<br>Assigned G | iroups          | Name                                     |                 | Database User I. [<br>Database User I. [<br>Admin Full Access<br>Administrators<br>Admissions<br>Careflow<br>Dashboard | ). Existing Web U                                 | ser I.D.                         | Add<br>Remove  |
| – Step 4 - Assign Stu                                                        | ident Access               |                 |                                          |                 |                                                                                                    |                                                   |                                  |                |
| Family I.D. Stu                                                              | ident I.D.                 | ârade Student I | Group                                    |                 | Student Name                                                                                                    |                                                   | Academic Billing<br>Access Acces | \$             |
|                                                                              |                            |                 |                                          |                 |                                                                                                    |                                                   | OK (                             | Cancel         |
|                                                                              |                            |                 |                                          |                 |                                                                                                    |                                                   | N                                | UM             |

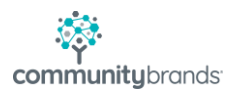

## Step 1 – Create Account

At the top left-hand side of the window, click on the drop-down arrow next to Database User filed and choose the Database User you just set up. This step will automatically populate the Password, User ID, and the LDAP flag, as well as the Last Changed on Date.

| 📕 My BackPack U       | ser Maintenance - New                                                 |                           | x                                                                                       |
|-----------------------|-----------------------------------------------------------------------|---------------------------|-----------------------------------------------------------------------------------------|
| CStep 1 - Create Acc  | ount                                                                  | Account Valid Dates       | Password Security                                                                       |
| Database User         | V<br>(None)                                                           | Start Date                | Last Changed On                                                                         |
| User I.D.<br>Password | ÀBHO'SALE <sup>Pr</sup><br>CGILBER2<br>CGILBERT<br>CLUPIEN<br>DSHINDE | Last Login Mail sent date | Next Scheduled Change         Force Change By         Revalidate Password on Next Login |
| Confirm Password      | PSINGH<br>SAMPLE                                                      | PW Reset Sent Date        | Failed Logins Reset                                                                     |
| Step 2 - Assign to Ir | ndividuals                                                            | Comments                  |                                                                                         |
| My BackPack Us        | er Maintenance - New                                                  | · · · · · · · · · ·       | X                                                                                       |
| Step 1 - Create Acc   | ount                                                                  | Account Valid Dates       | Password Security                                                                       |
| Database User         | SAMPLE 🗸                                                              | Start Date                | Last Changed On 04-27-2021                                                              |
|                       | Allow LDAP login for this user                                        | End Date                  | Next Scheduled Change                                                                   |
| User I.D.             | SAMPLE                                                                | Last Login                | Force Change By                                                                         |
| Password              | •••••                                                                 | Mail sent date            | Revalidate Password on Next Login                                                       |
| Confirm Password      | •••••                                                                 | PW Reset Sent Date        | Failed Logins 0 Reset                                                                   |
|                       |                                                                       | Comments                  |                                                                                         |
|                       |                                                                       |                           |                                                                                         |

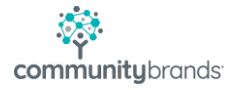

# Step 2 – Assign to Individuals

# Click Add

| Step 1 - Create Acc<br>Database User | SAMPLE                    | Account Valid Dates     Start Date |                   | Password Security<br>Last Changed On 04-27-2021       |  |  |
|--------------------------------------|---------------------------|------------------------------------|-------------------|-------------------------------------------------------|--|--|
|                                      | Allow LDAP login for this | user End Date                      |                   | Next Scheduled Change                                 |  |  |
| User I.D. SAMPLE Password            |                           | Last Login                         |                   | Force Change By     Revalidate Password on Next Login |  |  |
|                                      |                           | Mail sent date                     |                   |                                                       |  |  |
| Confirm Password                     | *****                     | PW Reset Sent Date                 |                   | Failed Logins 0 Reset                                 |  |  |
| Step 2 - Assign to Ir                | dividuals                 | Comme                              | nts               |                                                       |  |  |
| Туре                                 | I.D.                      | Name                               | Database User I.D | D. Existing Web User I.D. Add                         |  |  |
|                                      |                           |                                    |                   | L                                                     |  |  |
|                                      |                           |                                    |                   |                                                       |  |  |

Select the Faculty/Staff option in the Search For section and look up the profile that was just created in Registrar.

| Search For:                       | Faculty/Staff                                            | Sort By            |                 | Sort Order<br>Asce          | nding OD                          | escending |
|-----------------------------------|----------------------------------------------------------|--------------------|-----------------|-----------------------------|-----------------------------------|-----------|
| O Parent<br>DOCUMENT<br>Last Name |                                                          | I.D.<br>Department |                 | Lost / Dece<br>Constituent  | ased All<br>Type All<br>Web Users | ,         |
| I.D.                              | Name                                                     |                    | Depa            | rtment                      | Web User I.D.                     | Databa: / |
| TEST1                             | Training Documentation                                   |                    |                 |                             |                                   |           |
| MORRA                             | Mrs. Angela Amanda Edv                                   | wards              | Physical Educ   | ation / Health              | EDWARDSAN                         |           |
| FINES                             | Mr. Benjamin Willie Edwards<br>Mr. Billy Michael Edwards |                    | Physical Educ   | ation / Health              |                                   |           |
| JASSO                             |                                                          |                    | Physical Educ   | Physical Education / Health |                                   |           |
| THORT                             | Mr. Carl Anthony Edwards                                 |                    | Business Office |                             | EDWARDSCA                         |           |
| THORL                             | Mrs. Danielle Kimberly Edwards                           |                    | Pre-Elementa    | ry                          |                                   |           |
| GREEW                             | Mr. David Zachary Edwa                                   | rds Jr.            | Other           |                             |                                   |           |
| BRAY                              | Mr. Gerald Bryan Edward                                  | s                  | Technology      |                             | EDWARDSGE                         |           |
| MARTC                             | Ms. Janice Martha Edwa                                   | rds                | Physical Edu    | ation / Health              | EDWARDSJA                         |           |
| RAMBR                             | Ms. Julie Nancy Edwards                                  | ;                  | Fine Arts       |                             |                                   |           |
| CONNM                             | Ms. Kathleen Samantha                                    | Edwards            | Science         |                             |                                   |           |
| BROCK                             | Mrs. Kathy Jennifer Edwa                                 | ards               | Physical Educ   | ation / Health              | EDWARDSKA                         |           |
| THORK                             | Ms. Martha Gloria Edwar                                  | ds                 | Elementary S    | chool                       |                                   |           |
| DIFFJ                             | Dr. Olivia Helen Edwards                                 |                    | Math            |                             |                                   |           |
| CORTP                             | Mrs. Sara Jean Edwards                                   |                    | Elementary Se   | chool                       |                                   |           |
| 1                                 |                                                          |                    |                 |                             |                                   | >         |

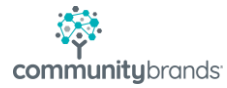

Select the correct Faculty/Staff person and click OK.

# **Step 3 – Assign Groups**

This step grants specific access to My BackPack.

Assign the appropriate Group(s) by highlighting an Available Group from the right-hand list and using the left-facing arrow to move the Group to the Assigned Groups list

| My BackPa                                             | ck User M  | laintenan  | ce - New                                |                 |                                           |                                                                                    |                                            |                        | ×      |
|-------------------------------------------------------|------------|------------|-----------------------------------------|-----------------|-------------------------------------------|------------------------------------------------------------------------------------|--------------------------------------------|------------------------|--------|
| Step 1 - Create<br>Database Use                       | Account    |            | Account Valid Dates Start Date End Date |                 | Password Security<br>Last Changed On 04-2 |                                                                                    | -27-2021                                   |                        |        |
| User I.D. SAMPLE<br>Password<br>Confirm Password      |            | Last Login |                                         | Force Change By |                                           |                                                                                    |                                            |                        |        |
|                                                       |            |            | Mail sent da<br>PW Reset Sr             |                 | nt date                                   |                                                                                    | Revalidate Password on Nes Failed Logins 0 |                        |        |
| Step 2 - Assign                                       | to Individ | uals       |                                         |                 | Comme                                     | nts                                                                                |                                            |                        |        |
| Type                                                  | LD         |            | uitine Deserved                         | Name            |                                           | Database User I.I                                                                  | ). Existing Web Use                        | rI.D.                  | Add    |
| racally star                                          | IE3I1      |            | raining blocuments                      | 2001            |                                           | Churney                                                                            | Chone?                                     |                        | Remove |
| Step 3 - Assign<br>Faculty Full An<br>Step 4 - Assign | Assi       | gned Grou  | ps                                      |                 |                                           | Administration<br>Directories<br>Student Discipline<br>TEST GROUP - EAC<br>Feculty | wailable Groups                            |                        |        |
| Family I.D.                                           | Student I  | .D. Gra    | de Student                              | Group           |                                           | Student Name                                                                       | Ą                                          | cademic B<br>Access Ac | ling   |
| , I                                                   |            |            |                                         |                 |                                           |                                                                                    | $\subset$                                  | ок                     | Cancel |
|                                                       |            |            |                                         |                 |                                           |                                                                                    |                                            |                        | NUM    |

Click **OK** to save the new profile.

A message will appear asking to send a New Account Notification email to the user.

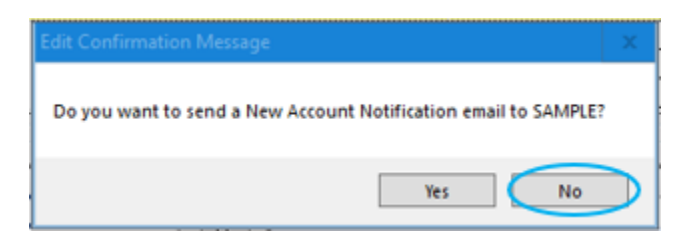

## Click NO

A New Account Confirmation window will appear.

| Edit Confirmation Message         |           |  |  |  |  |
|-----------------------------------|-----------|--|--|--|--|
| The MBP account has been created. |           |  |  |  |  |
| ОК                                | $\supset$ |  |  |  |  |

Click **OK** to close the window. Log out of System Administration.

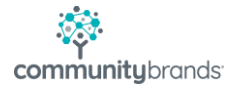

## **Reset the New Profile Password**

Go back to Cloud Administration and highlight the user's row.

#### Click **Pwd Reset** at the top.

| Ascendance Cloud Ad      | ministration                   |               |                                                                                                    |                  | X                        |
|--------------------------|--------------------------------|---------------|----------------------------------------------------------------------------------------------------|------------------|--------------------------|
| File Help                |                                |               |                                                                                                    |                  |                          |
|                          |                                |               |                                                                                                    |                  |                          |
|                          | ndance                         | 2             |                                                                                                    |                  |                          |
|                          | endance                        | 3             |                                                                                                    |                  |                          |
| - 🖉 📍 🎯 Ad               | ministration Console           |               |                                                                                                    | Pwd Reset Export | 🔄 Refresh 📫 Add 📛 Delete |
| UserID                   | <ul> <li>First Name</li> </ul> | Last Name     | Email Address                                                                                                    | Role             | Last Login               |
| XP.Abhosale              | Akshay                         | Bhonaith      |                                                                                                    |                  |                          |
| XP.alongo                | Angela                         | Longe         | angela long-Bronmunk/Grands c                                                                                                    | CloudAdmin       |                          |
| <sup>a</sup> XP.angie    | angie                          | anym          | anyoka povote or Broomsonkybran                                                                                                    | CloudAdmin       |                          |
| xp.bkopp                 | Brenda                         | Kiisiai       |                                                                                                    | Basic            |                          |
| <sup>a</sup> XP.cgilbert | Chris                          | Gellen        | dim giber Bornnungkrands con-                                                                                                    | CloudAdmin       | 1/14/2021 7:21 AM        |
| xp.chayes                | colin                          | h             | osin Assestion municipands con-                                                                                                    | CloudAdmin       | 3/11/2021 10:25 AM       |
| XP.clupien               | Colleen                        | Lagreen       | oden lapen Brommutokands                                                                                                    | CloudAdmin       | 4/1/2021 12:45 PM        |
| XP.dmorin                | David                          | Nepara        | david moin/illiconsum/ybrands.com                                                                                                    | CloudAdmin       | 12/1/2020 3:38 PM        |
| XP.Dshinde               | Dhanashree                     | Simol         |                                                                                                    |                  |                          |
| XP.HSingh                | Harbir                         | singin        |                                                                                                    |                  |                          |
| XP.jsciacca              | XP.jsciacca                    |               | justical analyzon with transfer                                                                                                    | Cloud Admin      | 4/24/2021 7:38 AM        |
| XP_kathyg                | Kathy                          | Generation    | hafts geudetis (frommutik/brands                                                                                                    | Basic            |                          |
| XP.pentester1            | pen                            | tester1       | justin asiana (from with four sh                                                                                                    | CloudAdmin       | 6/2/2020 12:36 PM        |
| XP.pentester2            | pen                            | tester2       | justice and a set of the second dynamic set of the second second s | Basic            | 5/29/2020 4:36 PM        |
| XP.psingh                | Pankaj                         | Singh         | partita) singh (harmonarity) manife a                                                                                                    | CloudAdmin       | 11/19/2020 1:39 PM       |
| XP.TrainingDoc           | Training                       | Documentation | trainingdoc@eamil.com                                                                                                    | Basic            |                          |
| XP.zgitonga              | Zachary                        | Gateropa      | andres glospe@commit/band                                                                                                    | CloudAdmin       |                          |
| XP_DevQA                 |                                |               |                                                                                                    |                  |                          |
| 4                        |                                |               |                                                                                                    |                  |                          |

### A confirmation from Cloud Admin will appear

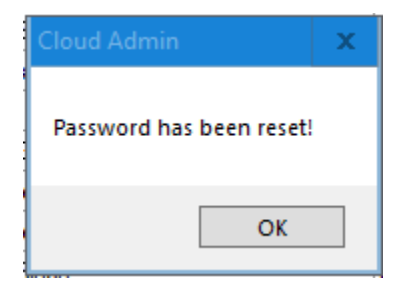

Click **OK** to proceed.

Log out of Cloud Admin.

A temporary password email will be sent to the account associated with the new profile once the password has been set, the user will log into the Cloud, any assigned Senior Systems modules AND my BackPack with the new account (in this example, **XP.TrainingDoc**).

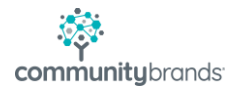